# Triplo W

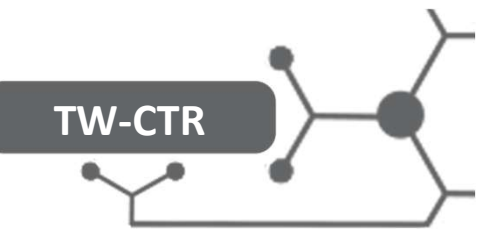

# FICHA TÉCNICA Interruptor WIFI a 220V AC ON/OFF

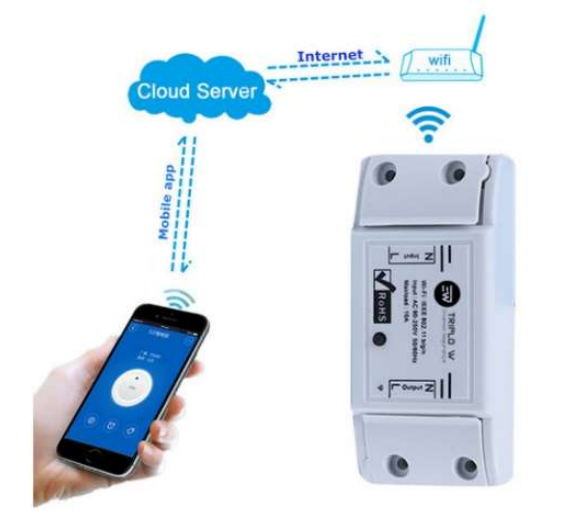

El TW-CTR es un dispositivo que permite por medio de la red WiFi conectar y desconectar otros dispositivos. Se trata de un interruptor sin cables WIFI que se puede conectar a una amplia variedad de dispositivos electrónicos.

El TW-CTR transmite datos para una plataforma nube por medio del Router WIFI, que permite a los usuarios a controlar remotamente todos los dispositivos conectados por medio de la app de smartphone. Desde su smartphone puede controlar los dispositivos de cualquier sitio de forma simple e intuitiva, permitiendo así un control remoto programado. La versión iOS de la aplicación se encuentra disponible para descarga en la App Store y la versión Android en Google Play.

- Alimentación: 90 250 AC
- Potencia en reposo: <0,5W
- Corriente en reposo: < 120uA</li>
- Corriente máxima: 10A
- Potencia Máxima: 2200W
- Conexión Wifi: 802,11 b/g/n, 2,4GHz
- Color: Blanco
- Dimensiones: 88 x 38 x 22 mm
- Aplicación Android y iOS

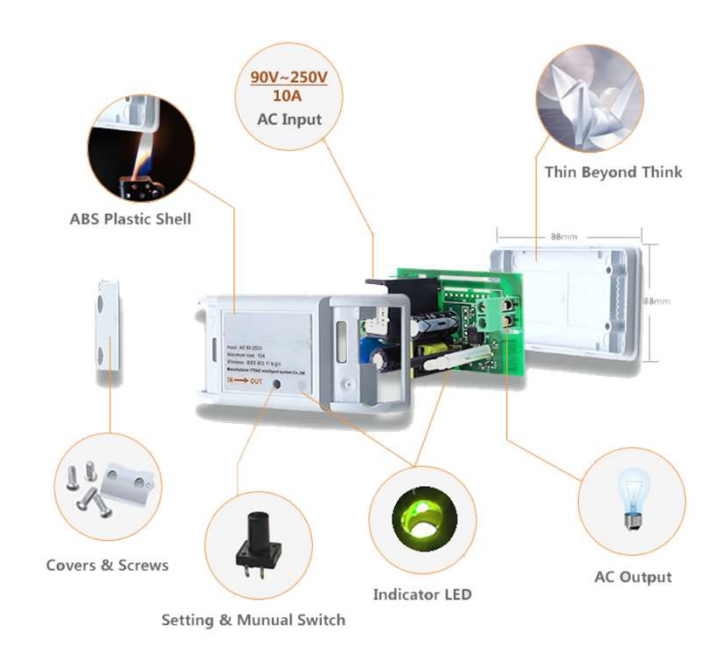

### Características y Dimensiones

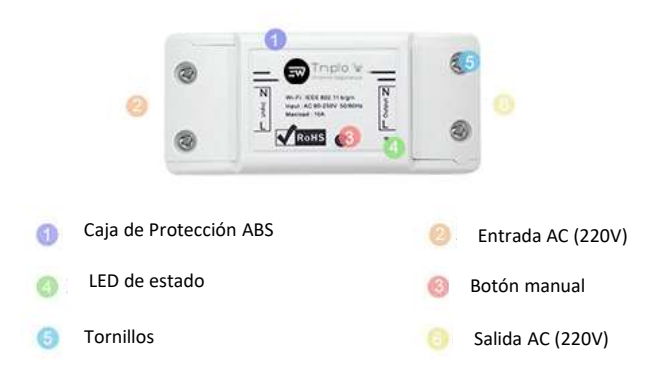

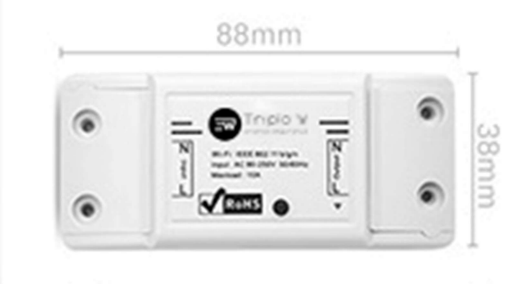

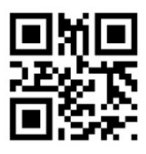

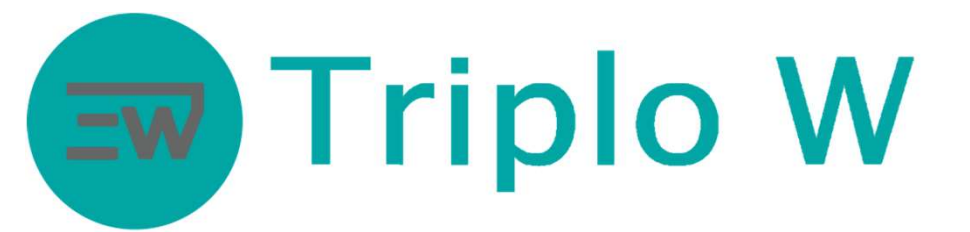

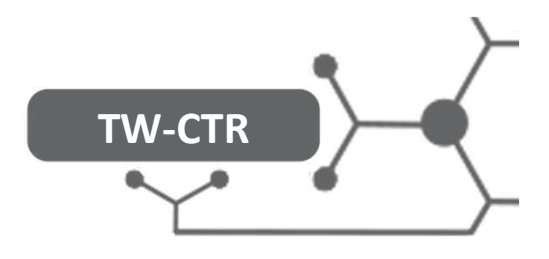

# Configuración de la App Móvil

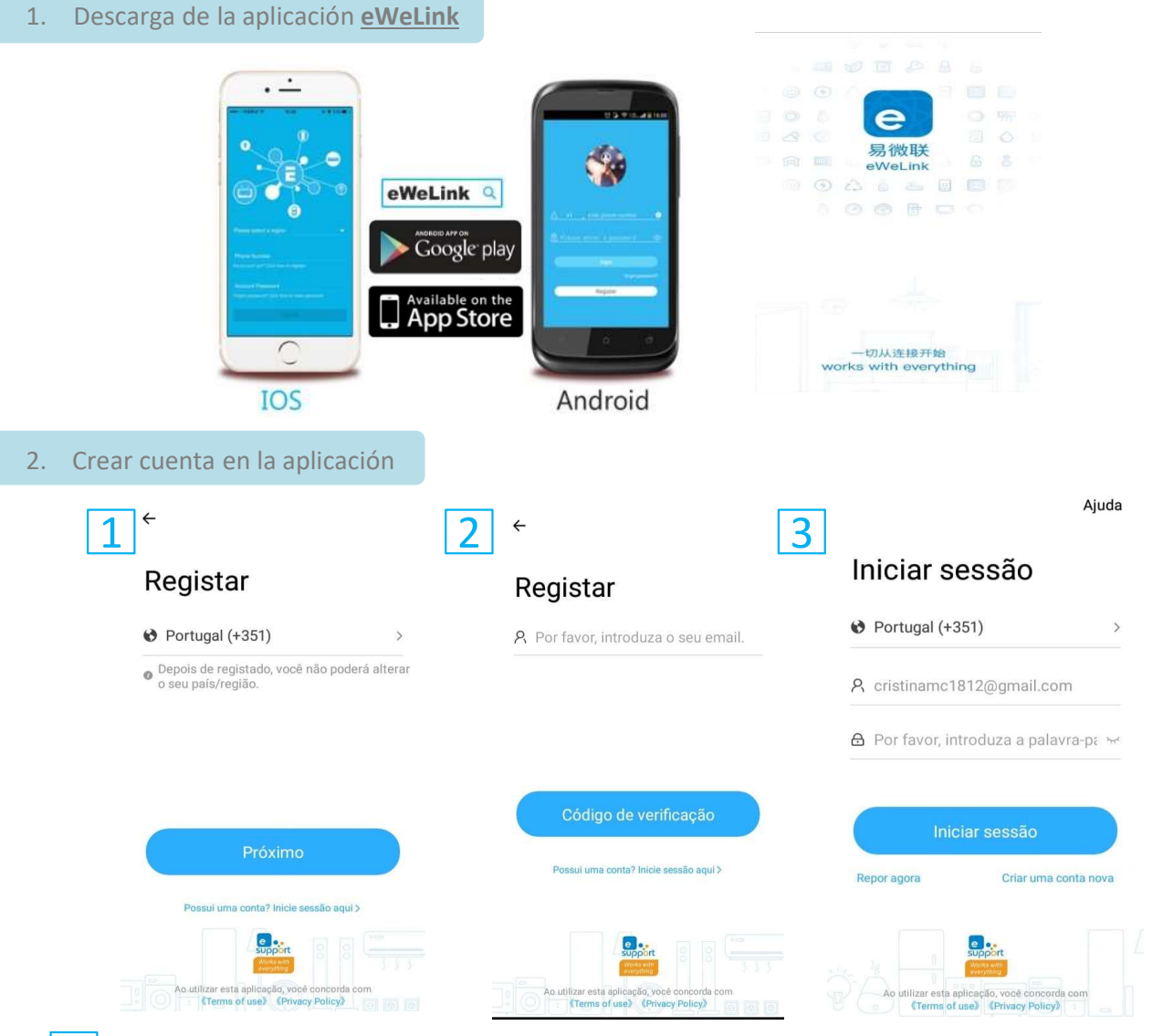

- Regístrese para crear una nueva cuenta.
- Usar el correo electrónico para el registro.
- 3 Va a recibir un correo con el código de verificación, ingresar el código recibido. Ingresar la contraseña para hacer el login.

OUT

#### 3. Conectar el TW-CTR

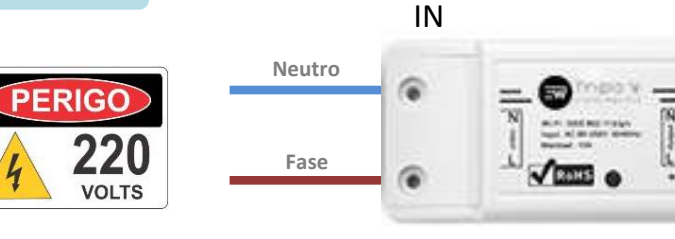

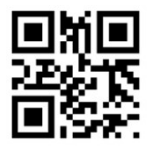

# **Triplo W** TW-CTR

#### Añadir el TW-CTR en la app móvil 3.

Verifique que el dispositivo está conectado a la alimentación y que el smartphone está conectado a la red WIFI local.

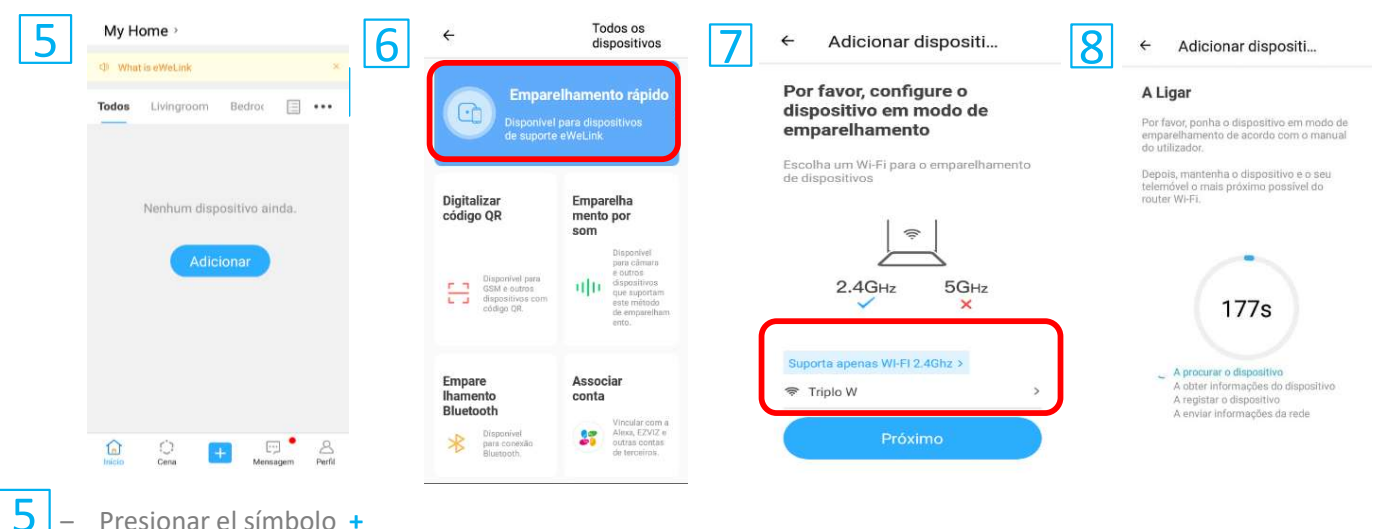

Presionar el símbolo +

6

8

9

Conectar el dispositivo TW-CTR a una alimentación de 220 AC. EL dispositivo entrará inmediatamente en modo de emparejamiento (el led parpadea rápidamente, 2 veces cortas y 1 vez larga). Seleccionar "Emparejamiento Rápido".

Ingresar los datos de la red WIFI a la que el dispositivo se va a conectar.

A continuación, la aplicación buscará el dispositivo en la red y se conectará.

En caso se exceda el tiempo previsto de conexión, seleccionar Modo de Emparejamiento Compatible (rectángulo anaranjado) y seguir las instrucciones de la aplicación.

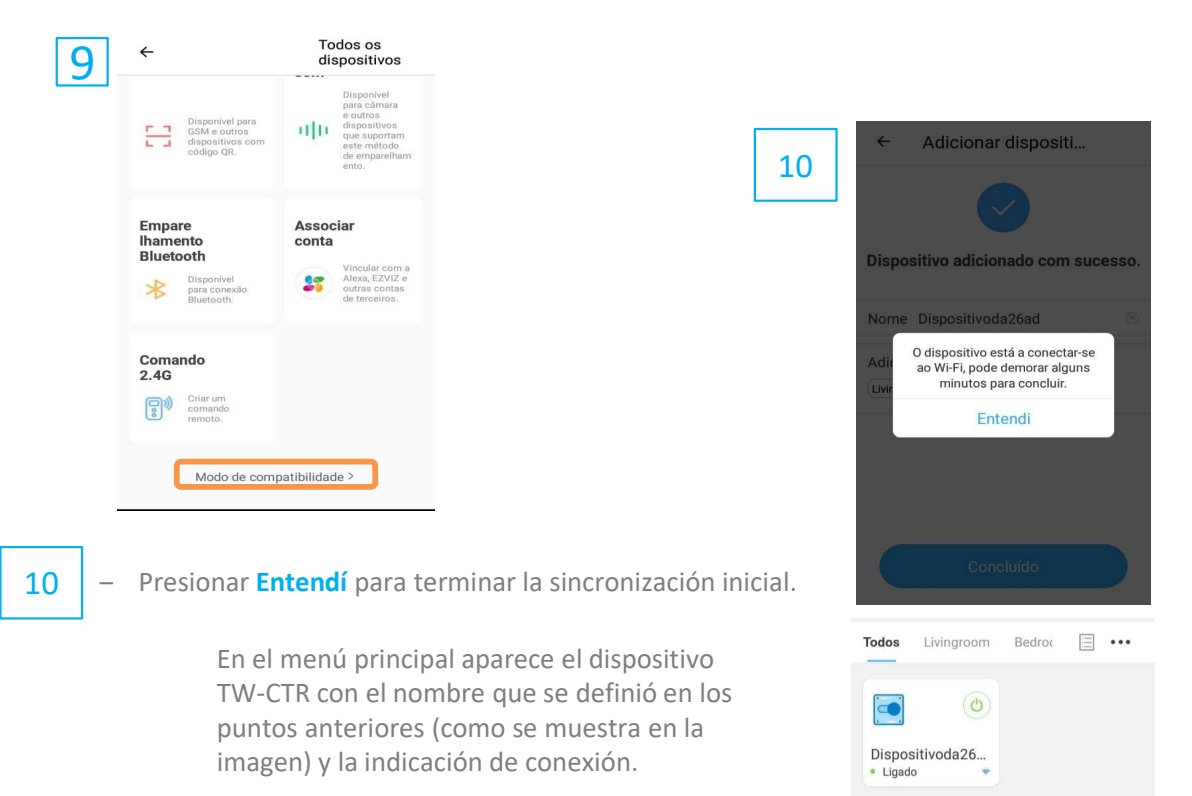

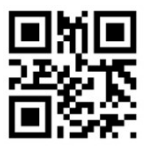

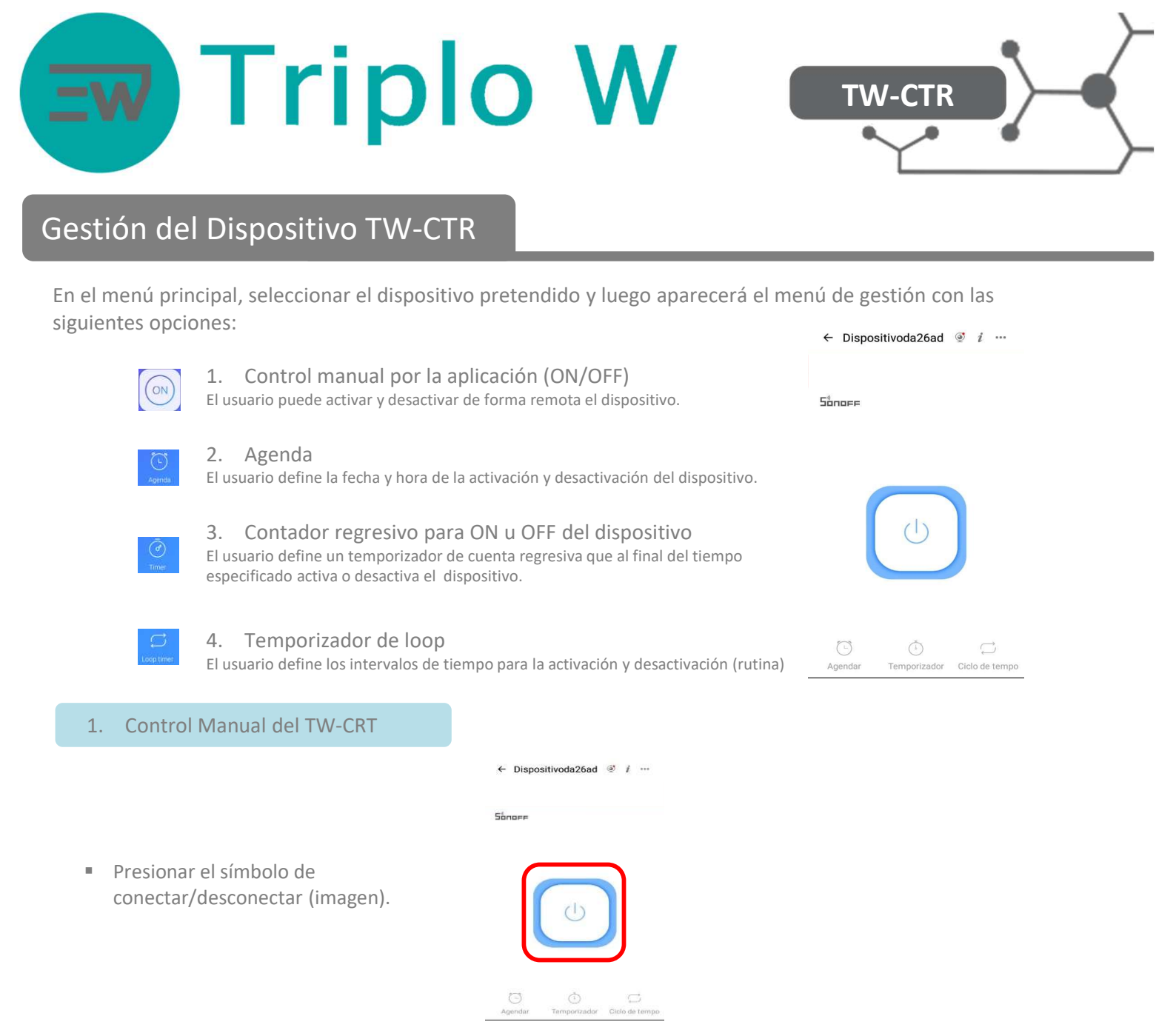

Al presionar el símbolo se va a activar o desactivar manualmente el dispositivo. También se puede realizar esta función con el botón de presión del dispositivo.

#### 2. Agenda

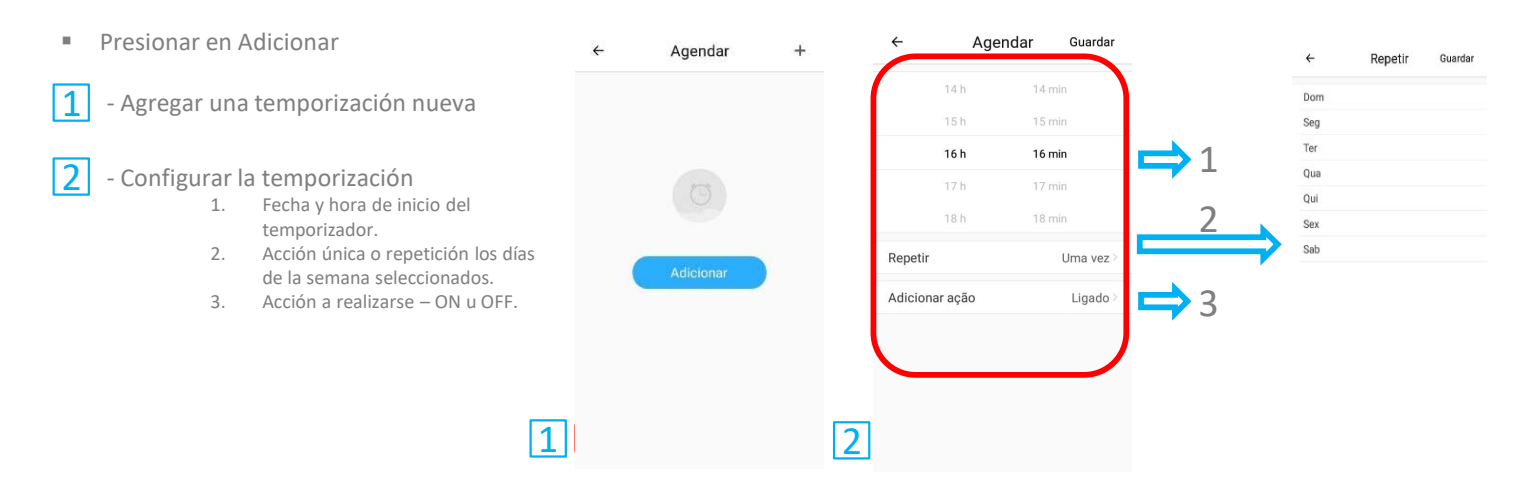

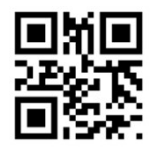

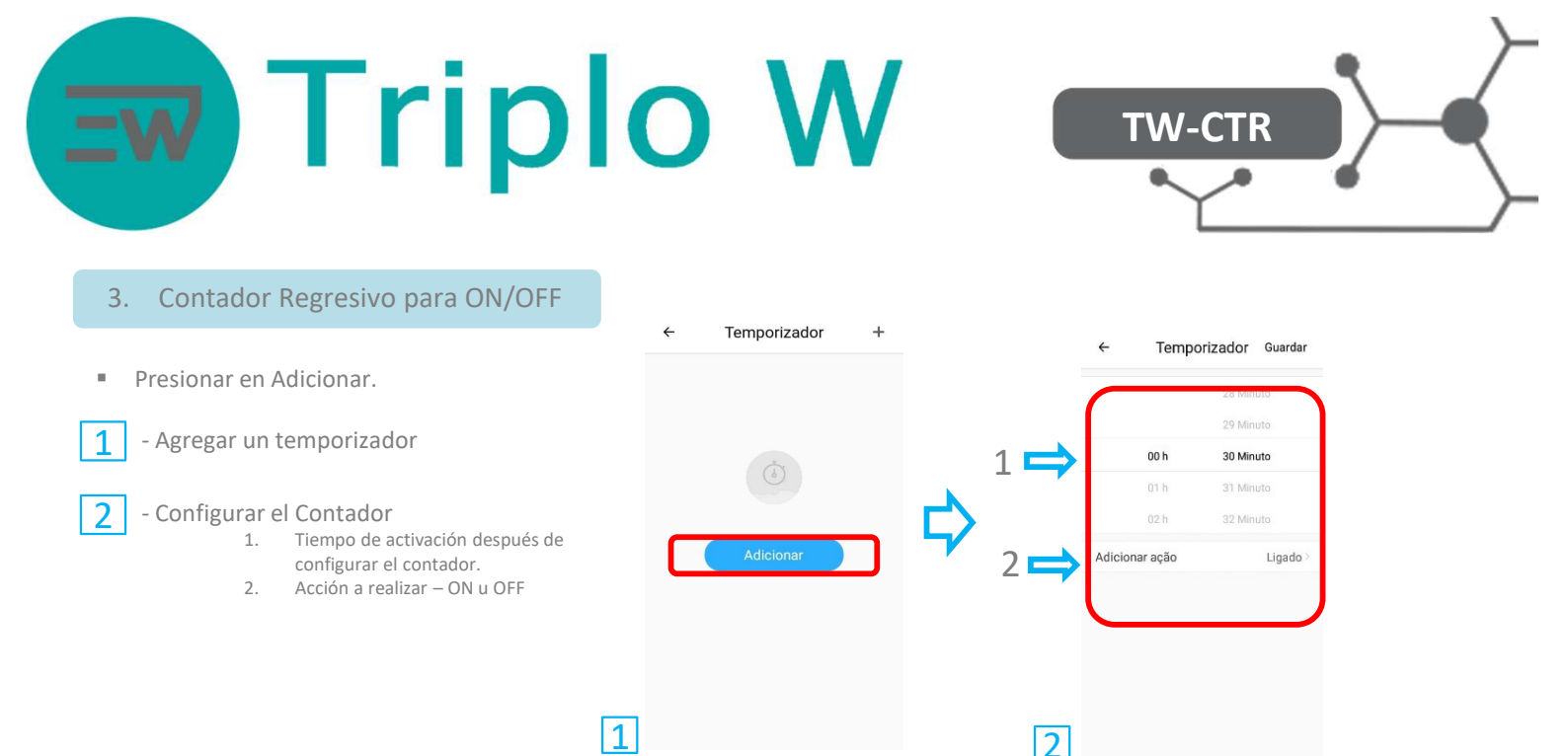

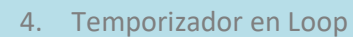

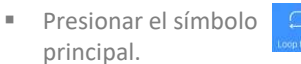

1

# en el menú

Configurar el temporizador en loop 1. Fecha y hora de inicio

- Definición del intervalo de tiempo 2. para la primera acción (ej.: ON).
- 3. Definición del intervalo de tiempo para la segunda acción (ej: OFF).

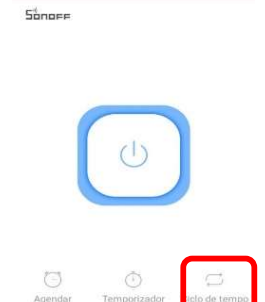

← Dispositivoda26ad i …

1

() Novo fi

1

|     | Método de ciclo |
|-----|-----------------|
| 1 🔿 | 0h30Minuto      |
| 2 🔿 | De              |
| 3 🔿 | Ativado         |
|     |                 |

**Device Settings** 

Dispositivoda26ad >

3.4.1 >

4

1

2

Ciclo de tempo Guardar

Repetir

Ligad

#### Configuraciones 4.

1

Presionar el símbolo (...) en la esquina superior derecha)

Menú de configuraciones:

- Cambiar nombre del dispositivo 1.
- 2. Actualizaciones del firmware. 3.
- Activar/Desactivar las notificaciones en el smartphone.
- Aviso de estado del dispositivo 4. (conectado/desconectado).
- 5. Conectar/desconectar el Led indicador del dispositivo.
- 6. Duración de retardo.

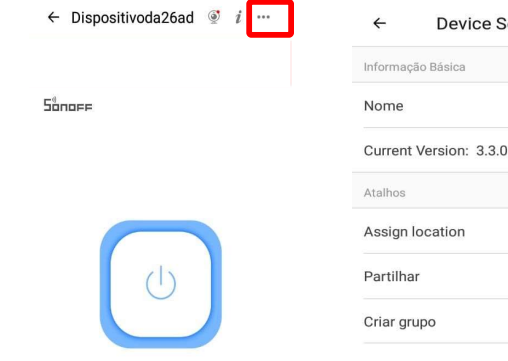

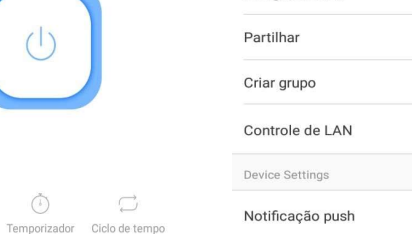

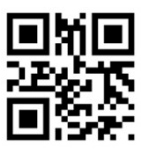

Agendar

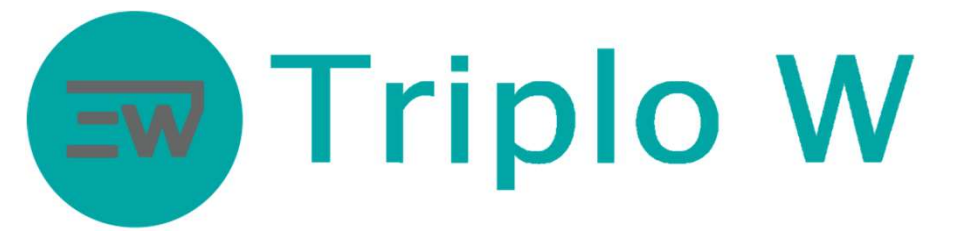

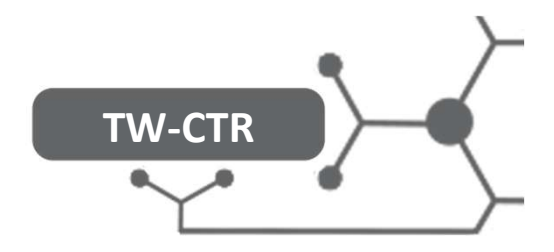

## Diagrama de Conexión

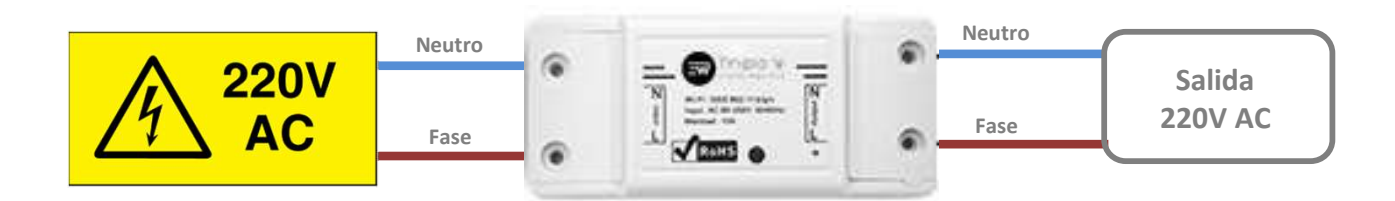

# <u>NOTA</u>

El TW-CTR depende de un servidor web externo que pertenece al fabricante. Como sucede con otros servidores, puede producirse una para temporal de servicio debido a una falla. Triplo W Lda., no se responsabiliza de ningún perjuicio que pueda producirse por la interrupción puntual o permanente del servicio web que gestiona este producto.

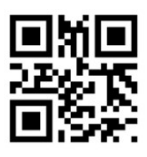

#### Triplo W, Lda. Criamos Segurança!

Rua 10 de Junho, 36 Lugar do Outeiro 4485-010 Aveleda Vila do Conde NIF: 505 188 007

Telefone: 229 995 576 E-mail: geral@triplow.pt www.triplow.pt

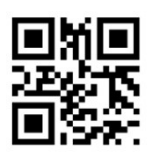